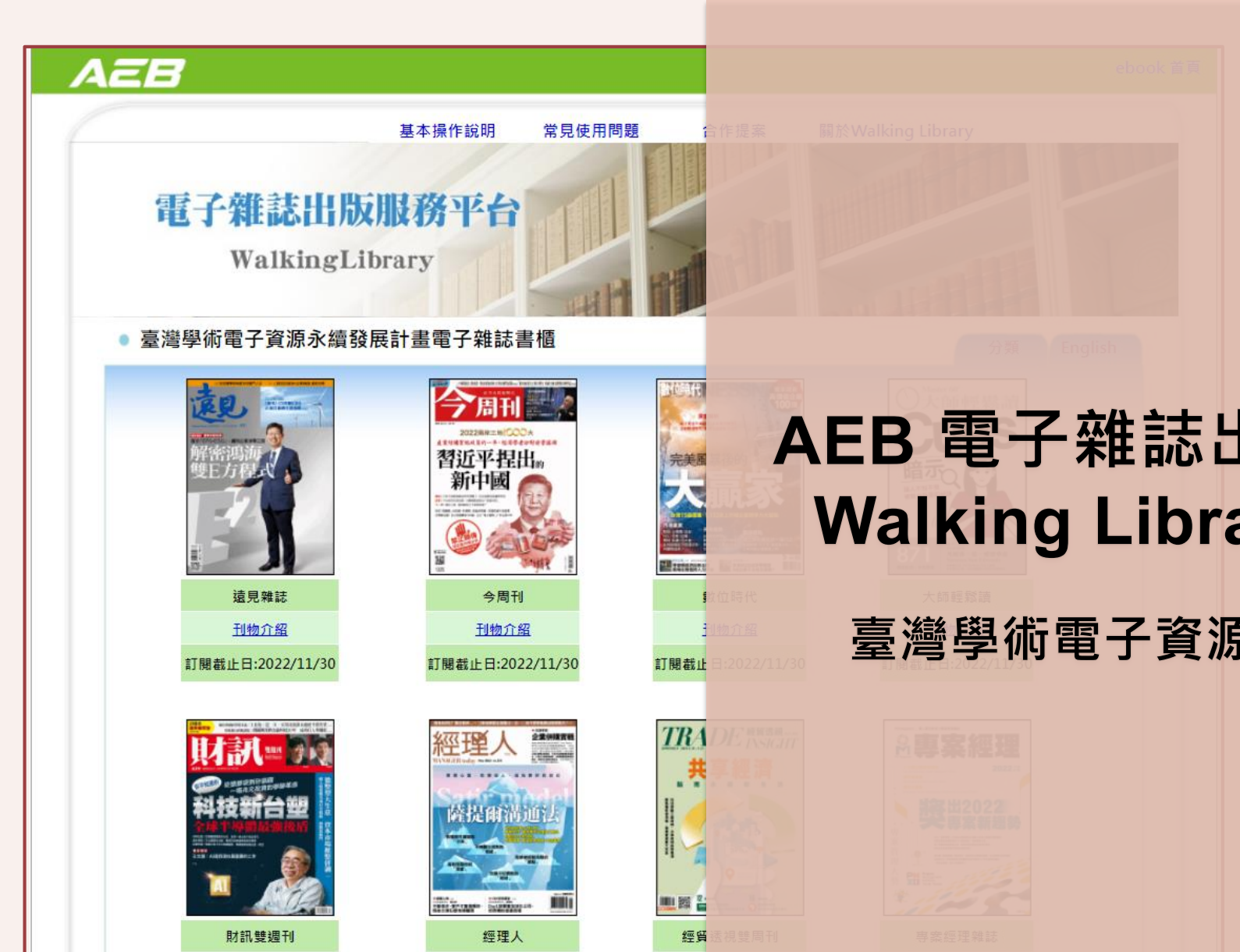

訂閱截止

AEB 電子雜誌出版服務平台-Walking Library電子雜誌

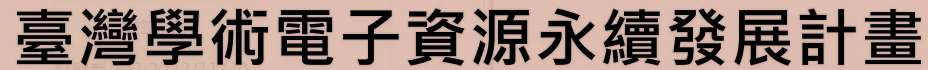

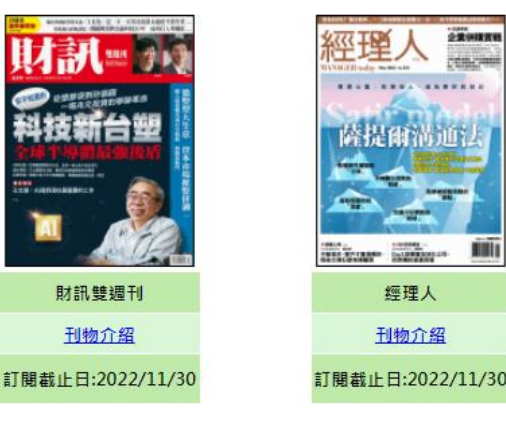

刊物介绍

## Walking Library電子雜誌

簡介 於數位化形式呈現雜誌內容的服務平台, 採用最新的版權保護和數位出版技術, 將市面上大家喜愛的雜誌變成電子檔。

### **特色 1、**電子雜誌與紙本同步出刊

- 2、刊物的內容與紙本的一致
- 3、使用瀏覽器(如Google Chrome)閱讀, 不需下載閱讀器
- 4、支援各式載具(IOS、Android)連線 閱讀
- 5、語言雜誌大多嵌入課文朗讀語音

6、提供列印功能

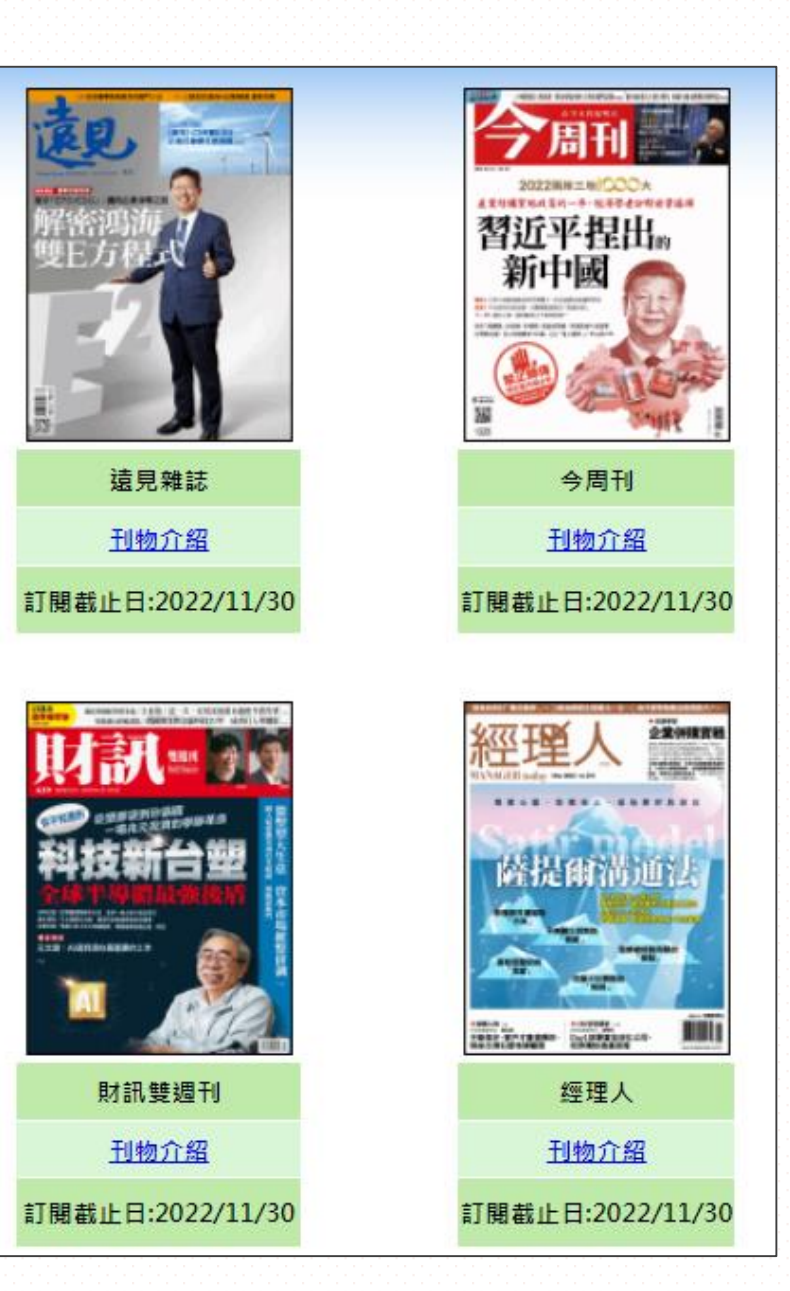

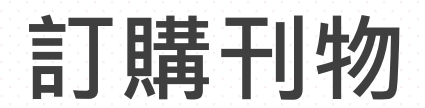

★81所技職校院,統一網址入口★共25種刊物,全體會員共用80人

| 商學財經          | 遠見雜誌                | 今周刊              | 財訊雙週刊   | 經貿透視<br>雙周刊       | 專案經理雜誌     | 經理人月刊  | 大師輕鬆讀  |
|---------------|---------------------|------------------|---------|-------------------|------------|--------|--------|
|               | 2016年起              | 2016年起           | 2016年起  | 2016年起            | 2016年起     | 2016年起 | 2018年起 |
| 語言學習          | ABC 互動英語            | Live 互動英語        | 常春藤生活英語 |                   |            |        |        |
|               | 2016年起              | 2016年起           | 2016年起  |                   |            |        |        |
| 資訊科技          | 數位時代                | Ctimes 零組件<br>雜誌 | 電腦家庭    | Smart Auto<br>智動化 | DIGI PHOTO |        |        |
|               | 2016年起              | 2016年起           | 2016年起  | 2016年起            | 2016年起     |        |        |
| 流行時尚/<br>建築設計 | iDSHOW 好宅秀<br>住宅影音誌 | 室內               | 時尚家居    |                   |            |        |        |
|               | 2016年起              | 2016年起           | 2016年起  |                   |            |        |        |
| 綜合類           | 親子天下                | 康健雜誌             | 中國飲食文化  | 嬰兒與母親             | 豐年雜誌       | 鄉間小路   | 媽媽寶寶   |
|               | 2016年起              | 2016年起           | 2016年起  | 2018年起            | 2018年起     | 2018年起 | 2019年起 |

## 推廣活動

• 每年2次

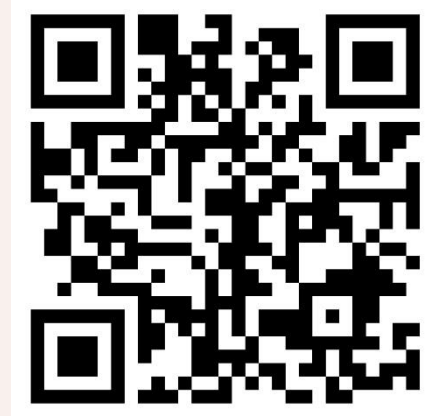

- 上半年度:03/14-05/15
- 下半年度:10/17-12/11

https://hunteq.com/prizec/spring2022comes

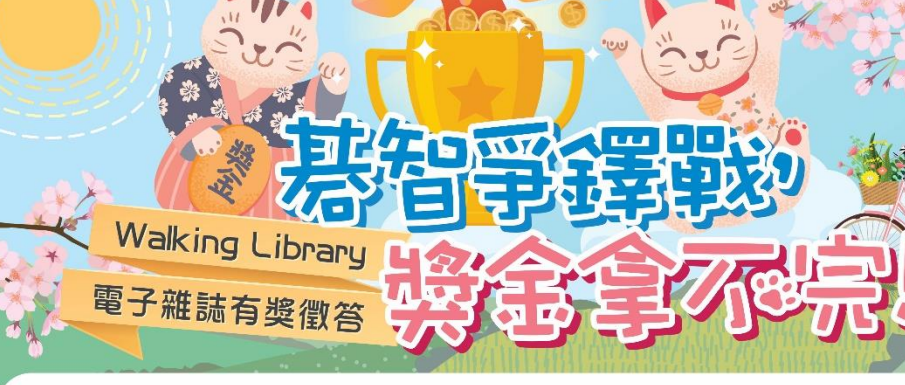

#### 簡介

透過《Walking Library電子雜誌》,可快速取得最新一期的雜誌的內容,除了可呈現紙本雜誌的圖文外,語 言類雜誌更提供多媒體格式,讓閱讀更充滿知性與豐富性。其中所收錄的雜誌類別多元豐富,讓您快速獲取 新知,包括《商學財經》、《資訊科技》、《語言學習》、《流行時尚》、《旅遊美食》、《建築設計》、 《運動及綜合》等。

快來參加「Walking Library電子雜誌」有獎徵答活動 就有機會獲得千元禮券唷!

#### 活動

活動對象:大專院校教職員生(限臺灣地區) 活動時間:2022/03/14(一)12:00~2022/05/15(日)23:59 活動說明:

200元 第13名-第22名 共10位 以上排名大學/技職分開計算 95/15(日)23:59

**上**大鐸資訊股份有限公司

獎項分配 3/14(--)~5/15(日)

- 1、於活動期間內,點選活動網址,依提示至「Walking Library電子雜誌」頁面找資料回答問題 就有機會獲得大獎。
- 2、大學與技職分開計算,計分方式採積分制。每人每日答題15題(含)以上未滿30題,即獲得1積分, 30頁(含)以上未滿45題,獲得2積分,45題(含)以上,獲得3積分。
- 每人每日至多獲得3積分,若總積分相同,則按總答題數多寡來排名。
- 因此,若A和B總積分同為30分,A總答題數230題,B總答題數200題,則A獲勝。
- 3、2022/05/19(四)12:00於活動網頁公布得獎排名。
- 4、2022/05/24(二)以Email通知獲得獎項者,請得獎者於約定時間內至貴校窗口領取

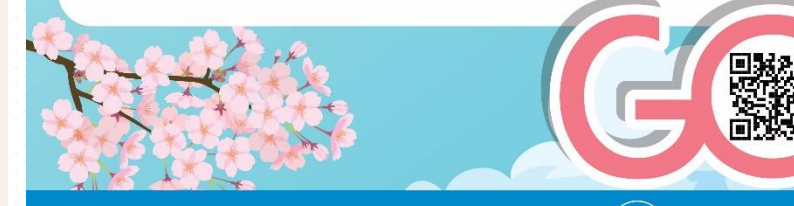

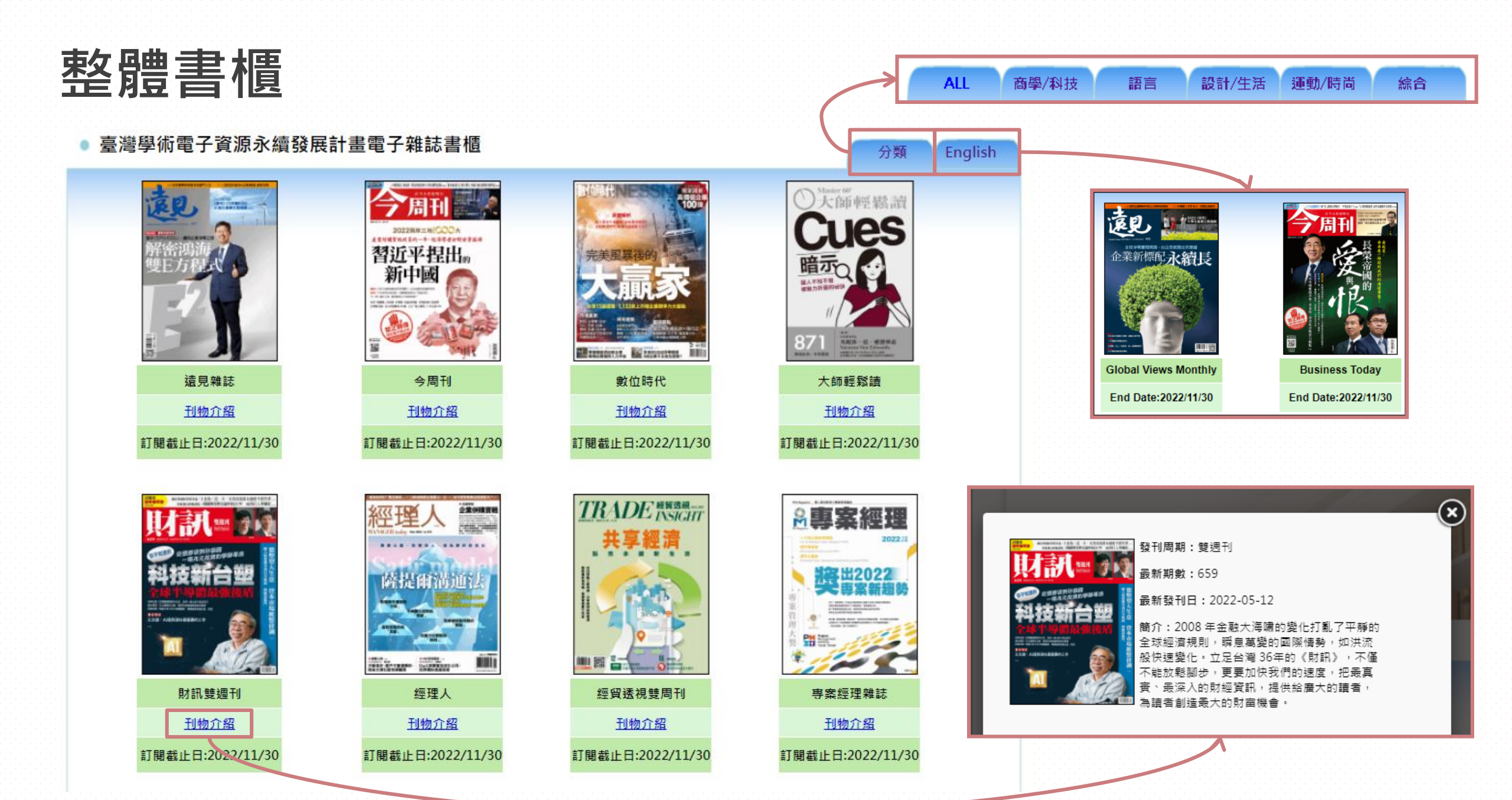

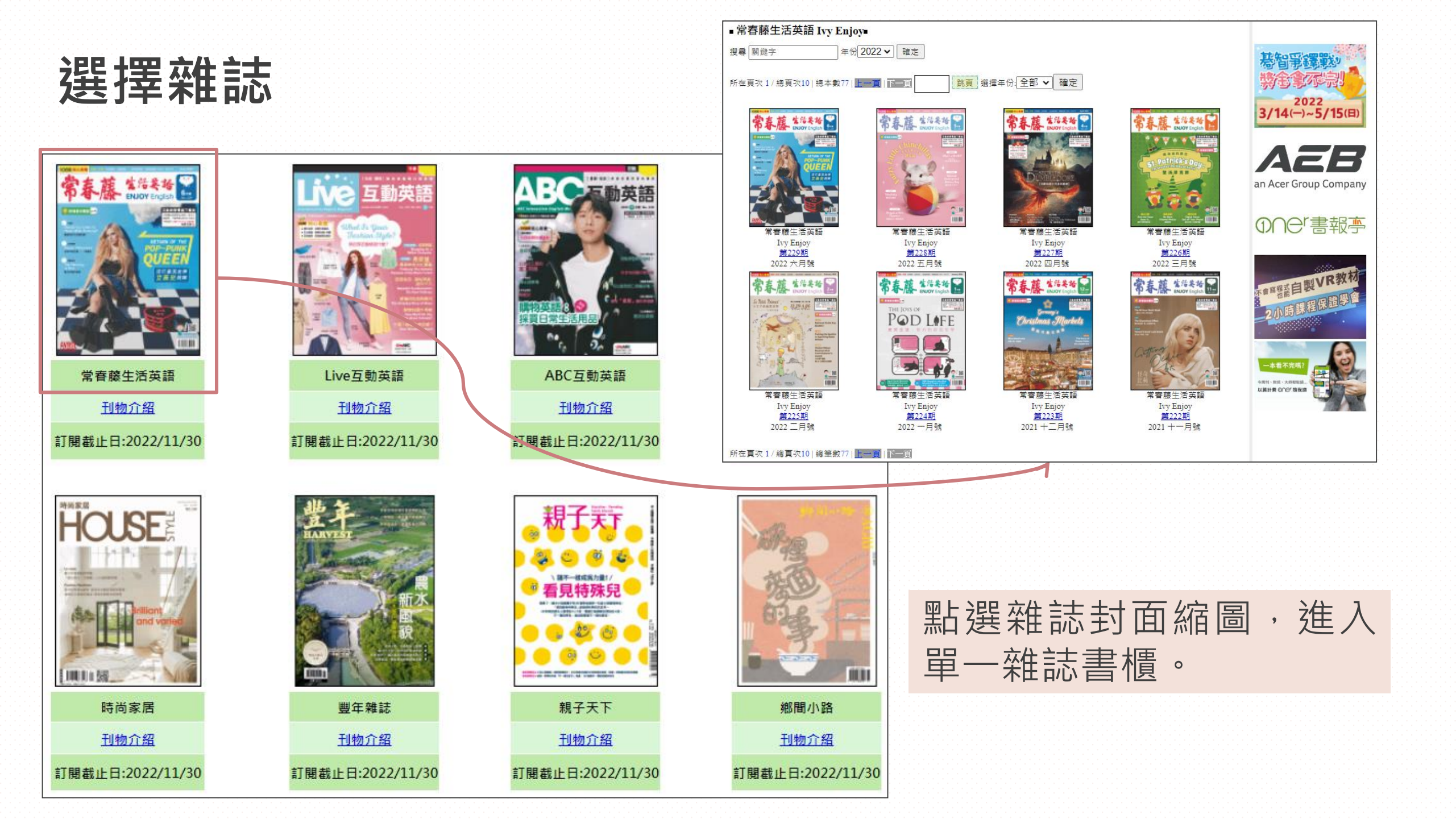

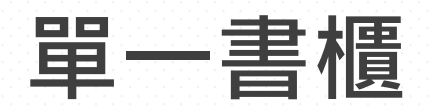

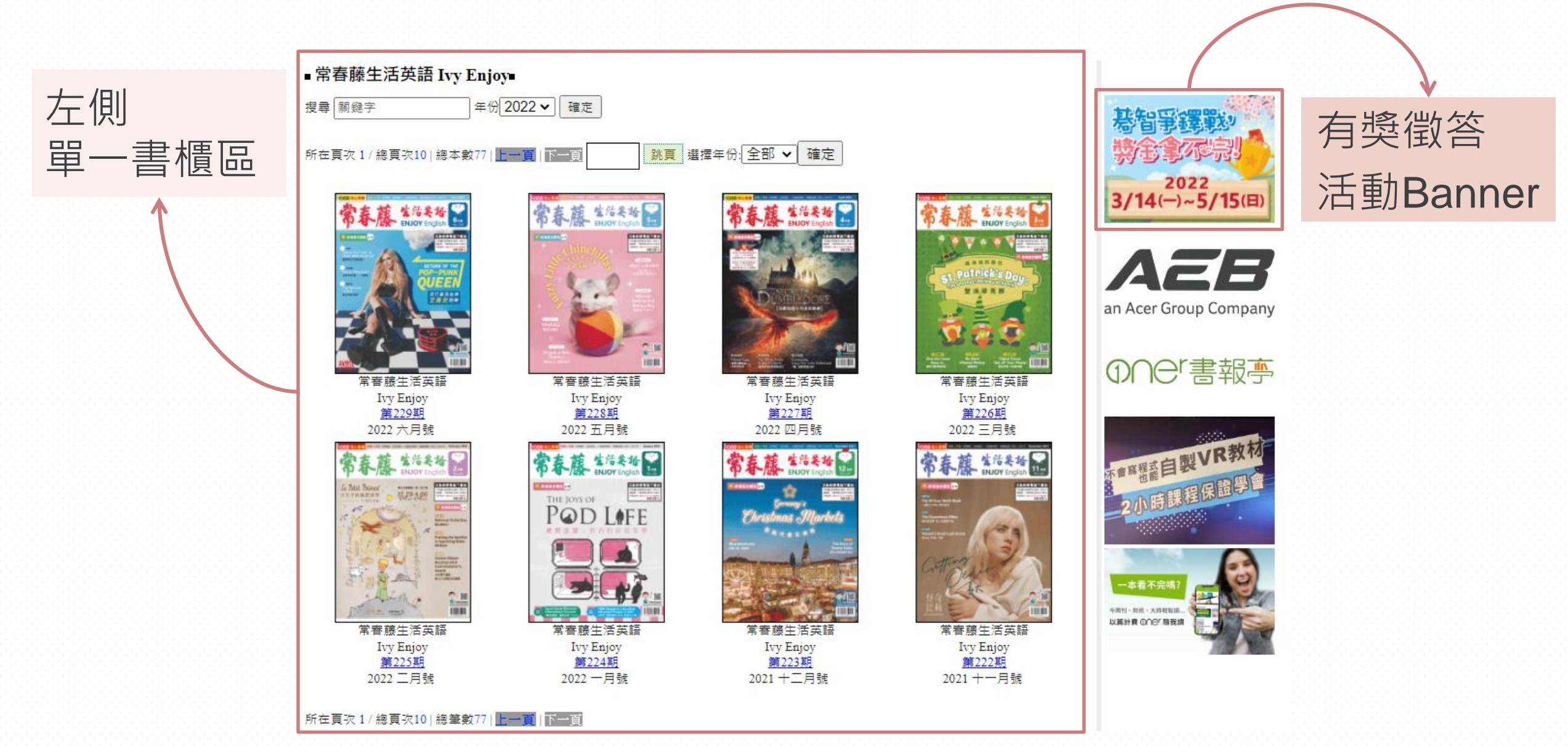

單一書櫃

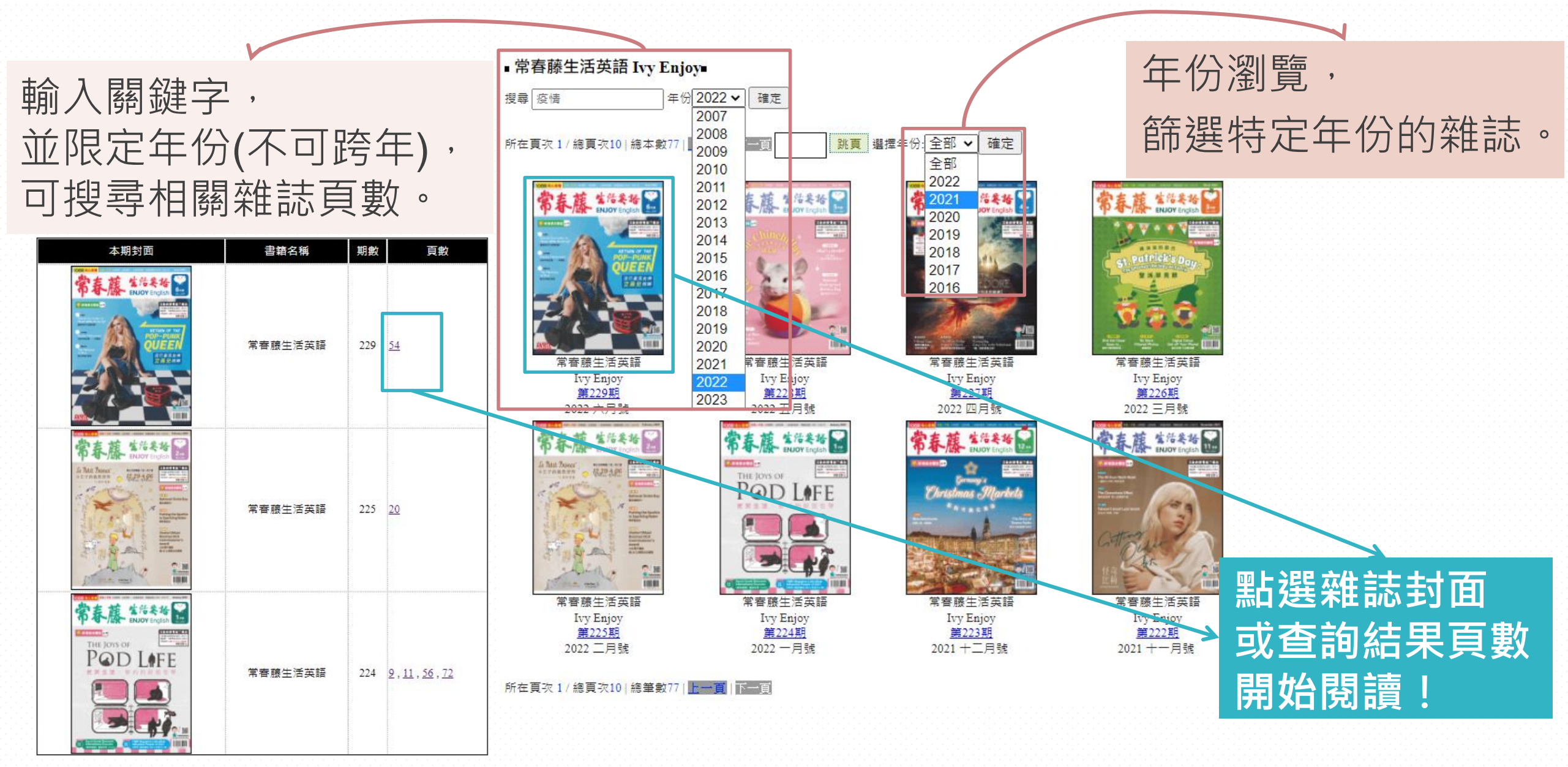

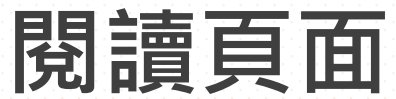

雜誌內容

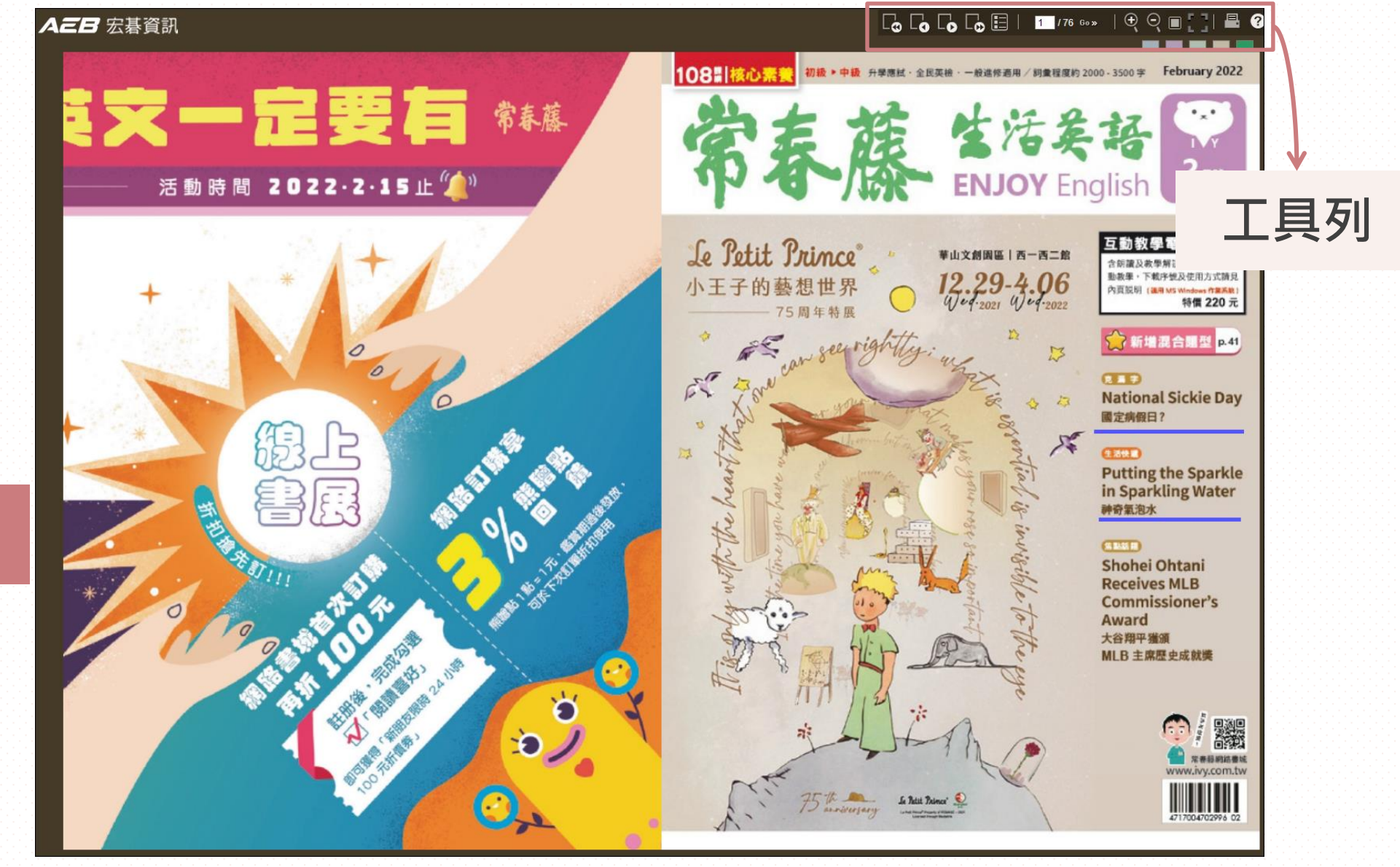

## 工具列功能說明

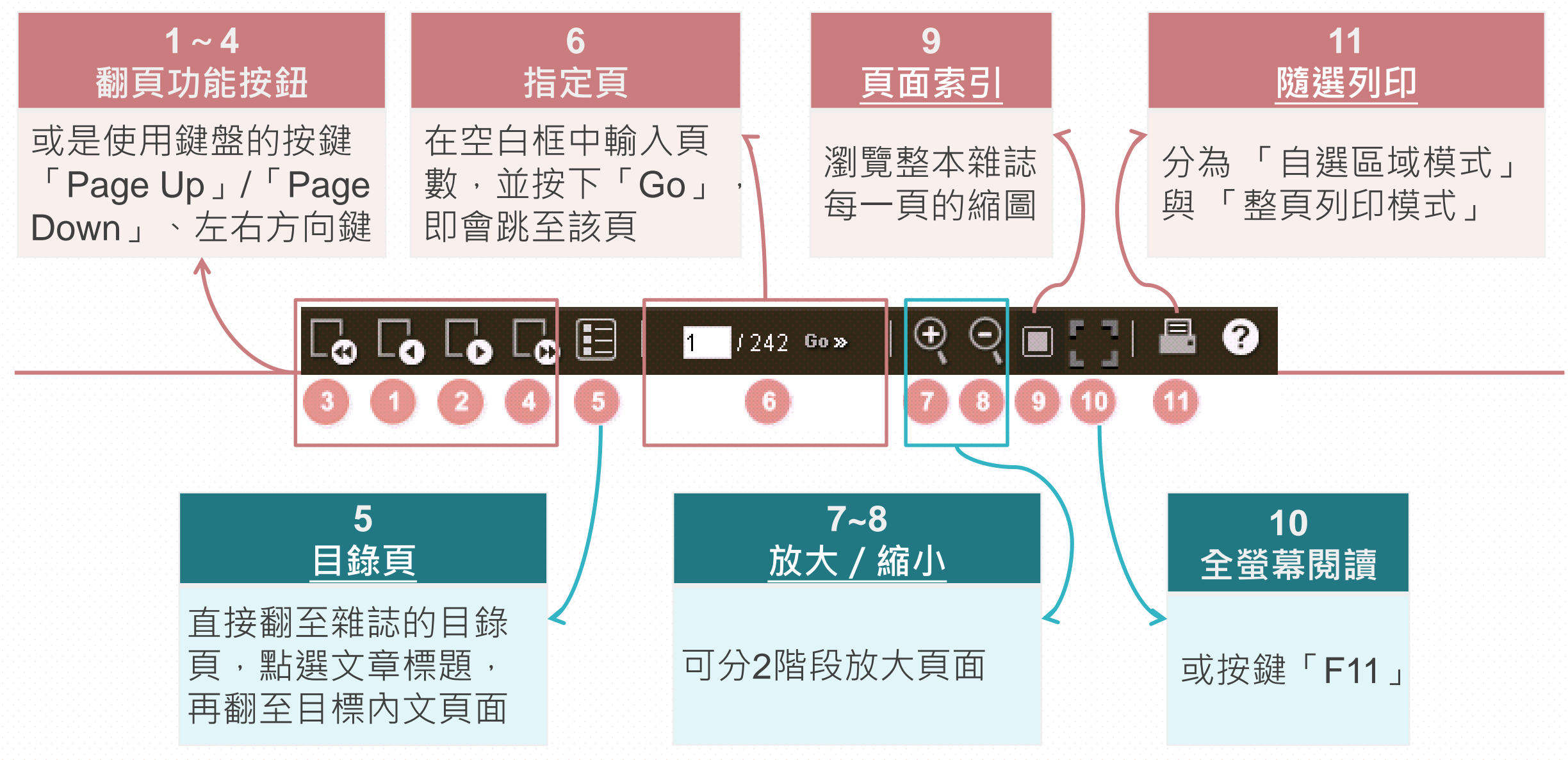

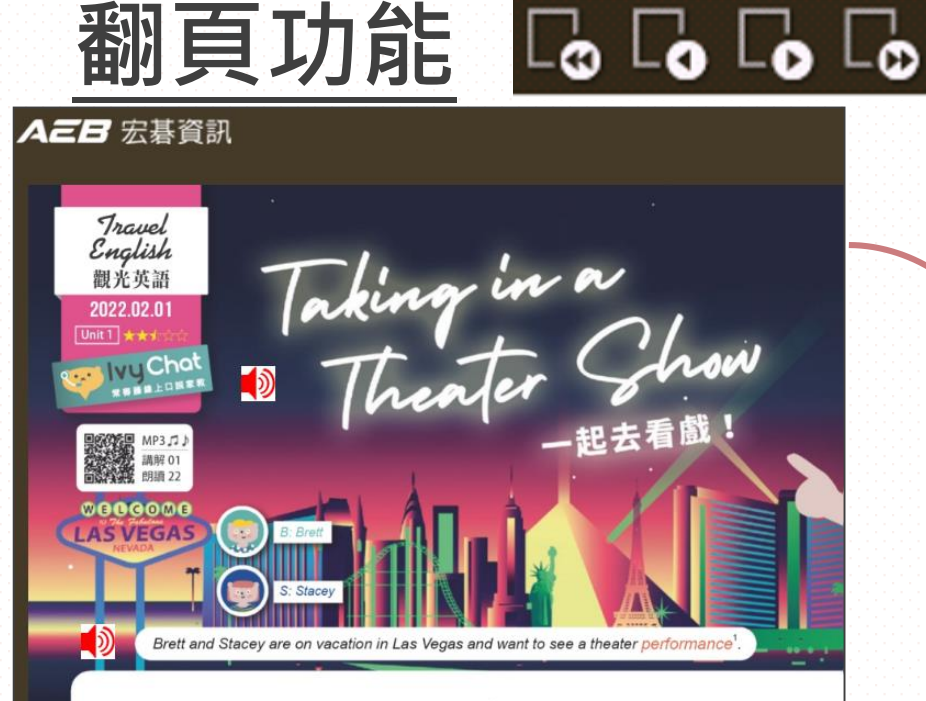

- B: Wow. The Las Vegas Strip is such a breathtaking<sup>2</sup> area!
- S: I know. There is so much to do. I'm not sure where to begin.
- B: You said you want to see a performance while we are here, didn't you?
- S: Yeah, let's see what kind of shows are happening this weekend.
- (The couple walk over to a ticket vendor<sup>\*</sup> to look at the advertisements<sup>3</sup>.)
- B: Whoa, look at all these options<sup>\*</sup>. Do you want to see a magic show, a musical concert<sup>4</sup>, a circus<sup>5</sup> performance, stand-up comedy<sup>\*</sup>, or something more traditional?
- S: Oh, look! There is a SpongeBob SquarePants musical!
- B: I used to love that cartoon. I bet that would be a lot of fun.
- S: Let's see if there are any seats still available6
- (Stacey asks the ticket teller \* about showtimes and ticket prices.)
- S: It looks like the only tickets left are for a show tonight at 7:30 p.m.
- B: Really? But that's just two hours from now.
- S: That's plenty of' time. We can get some food and then change clothes at the hotel.
- B: All right. Let's do it!

8 Enjoy English

S: This is going to be a memorable<sup>8</sup> night!

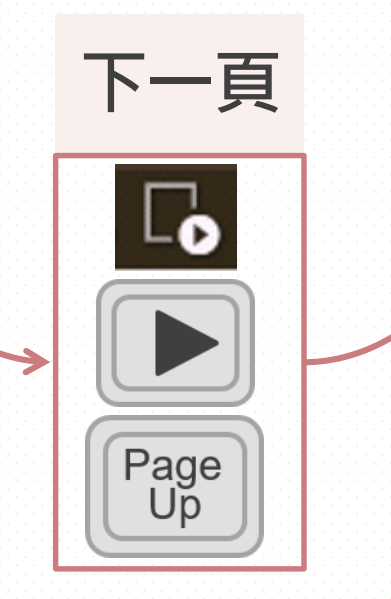

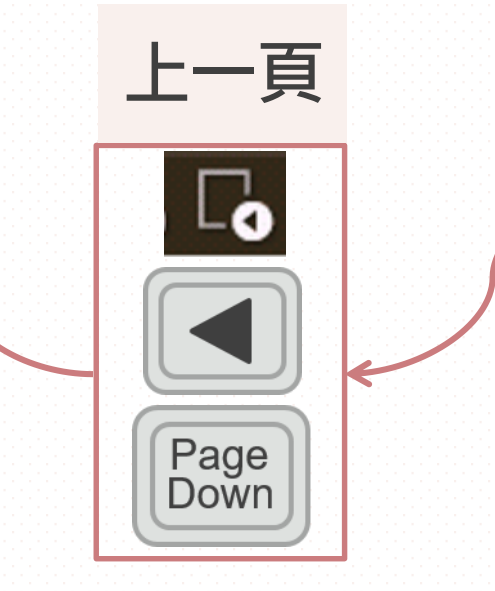

#### **人三日** 宏碁資訊

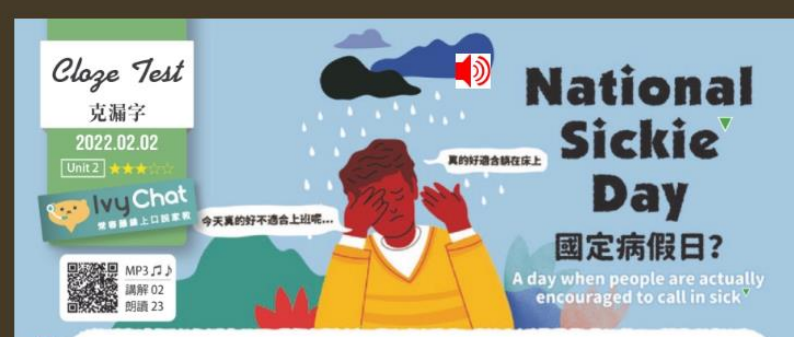

E veryone who works gets a set number of sick days per year. On those days when they're \_(1)\_, they can call in and ask for sick leave<sup>1</sup>. But there is one day each year when more people call in sick than any other. Can you guess which day it is?

If you guessed January 2, after all the wild New Year's Eve parties, you're totally wrong. It's actually the first Monday in February, at least in the UK. There are a \_(2)\_ of reasons s for this specific date. Some people party too hard while watching the American Super Bowl the night before. Others might have too many drinks to celebrate the end of Dry January<sup>\*</sup>. \_(3)\_ others may be suffering from seasonal<sup>\*</sup> depression<sup>2</sup> or other mental health issues that commonly develop during the dull winter season.

On average<sup>3</sup>, over half a million British workers call in sick on this day each year. This <sup>10</sup> costs the economy<sup>4</sup> some 45 million pounds<sup>\*</sup>. Rather than \_(4)\_ people, though, the government decided in 2011 to make the first Monday in February National Sickie Day. On this day, people are encouraged to \_(5)\_ and to spread awareness of mental health issues. This, they say, is the best way to keep everyone healthy in the long term<sup>\*</sup>.

| 1. (A) in the dark | (B) on the move  | (C) off the record | (D) under the weather |
|--------------------|------------------|--------------------|-----------------------|
| 2. (A) variety     | (B) total        | (C) piece          | (D) crew              |
| 3. (A) Any         | (B) Just         | (C) Still          | (D) Only              |
| 4. (A) starve      | (B) punish       | (C) benefit        | (D) remind            |
| 5. (A) cut in line | (B) pay the bill | (C) take a day off | (D) bring a person in |

▶ seasonal ['siznal] a. 季節性的

#### ▼ Extra Words & Phrases 補充詞彙 sickle ['sku]n. 病氨(口道用法) call in sick 打電話碼索員

- ▶ call in sick 打電話語時程
  ▶ pound [paund] n. 英勝
  ▶ Dry January 荒酒一月 · 乾燥一月 (公衆運動)
  ▶ in the long term 長遠永若
- 10 Enjoy English

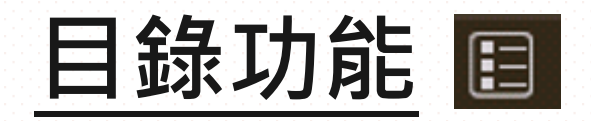

### 點選下方有藍色底線 的文章標題,可直接 進入該文章內容

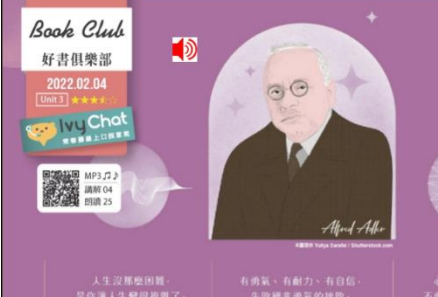

Ithough the book was written by two Japanese authors, they were heavily A influenced by the theories' of the Austrian psychiatrist\*, Alfred Adler. Born in 1870, Adler is <u>considered</u> the father of individual<sup>2</sup> psychology<sup>\*</sup>. He believed that people often suffer due to an inferiority complex<sup>\*</sup> they develop as children. Adler's goal was to help his patients overcome<sup>\*</sup> these feelings so that they can live life to the fullest<sup>3</sup>

Adler was against the idea that our past determines<sup>4</sup> our present. He believed this way of thinking limits future growth. So, he told his patients to focus on future goals instead. This allowed them to shape<sup>5</sup> their own future without limitations<sup>\*</sup>. Adler also felt that the fear of other people's opinions holds many people back<sup>6</sup> in life. He to encouraged people to have the courage to design their own lives and disregard<sup>T</sup> what others think.

The Courage to Be Disliked is perhaps the best introduction<sup>7</sup> to Adler's teachings. The authors make his ideas easier to understand for modern readers. As such<sup>\*</sup>, readers can put Adler's teachings to work<sup>6</sup> after each chapter as they work to 15 improve their lives.

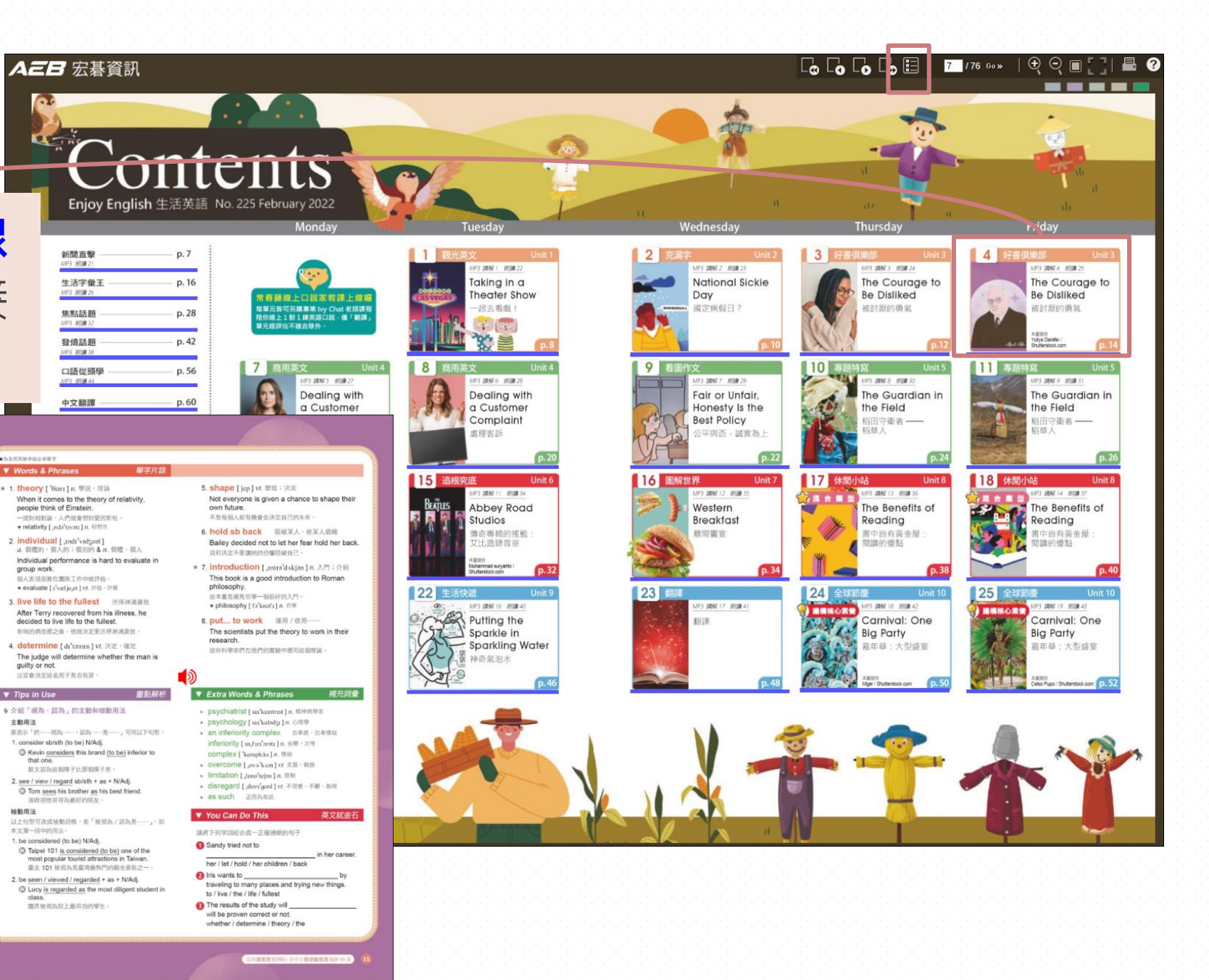

#### 放大 / 縮小功能 Ð Θ

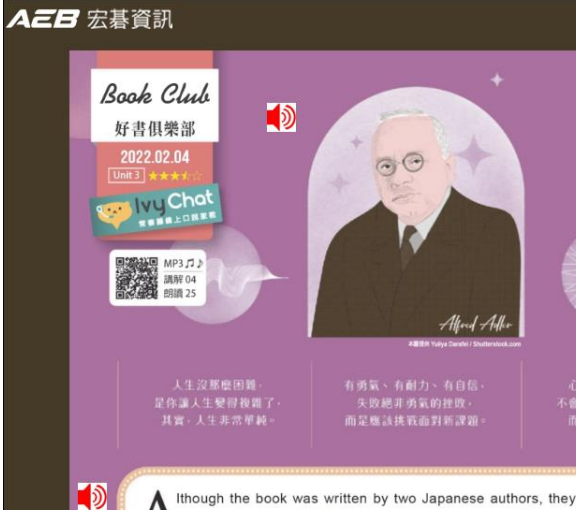

Ainfluenced by the theories' of the Austrian psychiatrist", Alfred 1870, Adler is considered the father of individual<sup>2</sup> psychology<sup>\*</sup>. H people often suffer due to an inferiority complex they develop as cl goal was to help his patients overcome<sup>\*</sup> these feelings so that they can fullest<sup>3</sup>

14) Enjoy English

Adler was against the idea that our past determines<sup>4</sup> our presen this way of thinking limits future growth. So, he told his patients to f goals instead. This allowed them to shape<sup>5</sup> their own future without limit also felt that the fear of other people's opinions holds many people b encouraged people to have the courage to design their own lives and di others think

The Courage to Be Disliked is perhaps the best introduction teachings. The authors make his ideas easier to understand for mode such<sup>\*</sup>, readers can put Adler's teachings to work<sup>8</sup> after each chapter improve their lives.

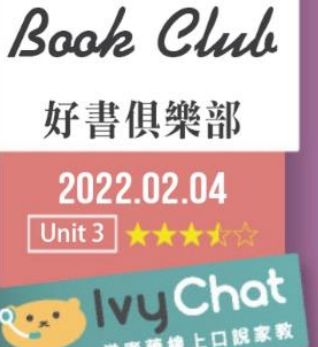

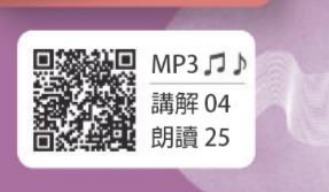

人生没那麽困難, 是你讓人生變得複雜了。 其實,人生非常單純。

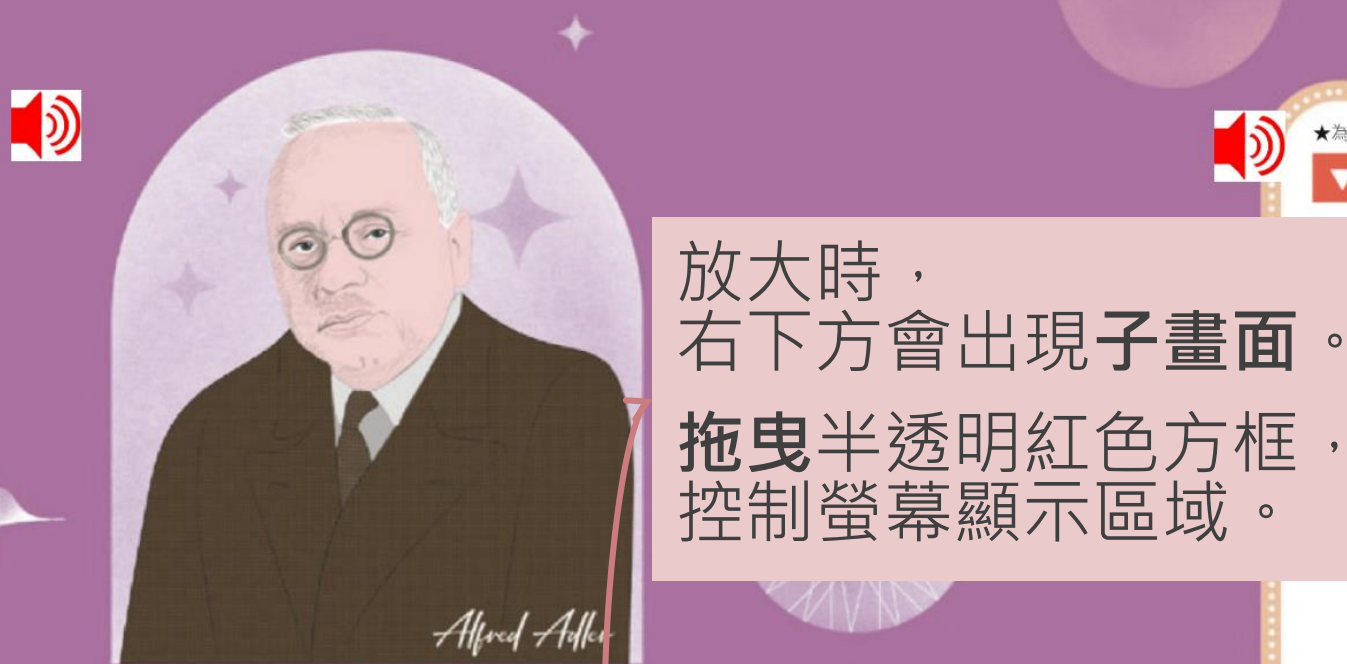

本圖提供 Yuliya Darafei / Shutterstock com

有勇氣、有耐力、有自信・ 失敗絕非勇氣的挫敗。 而是應該挑戰面對新課題。

心態健全的人, 不會試圖改變對方, 而是改變自己。

0

3

۲

Ithough the book was written by two Japanese authors, they were heavily

influenced by the theories<sup>1</sup> of the Austrian psychiatrist<sup>\*</sup> Alfred Adler Born in

放大 / 縮小功能 ⊕ ♀

縮小鏡、滑鼠右鍵

載具可用手勢

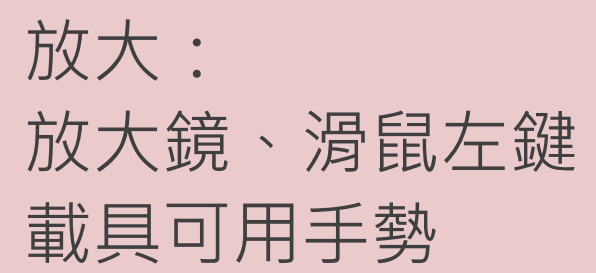

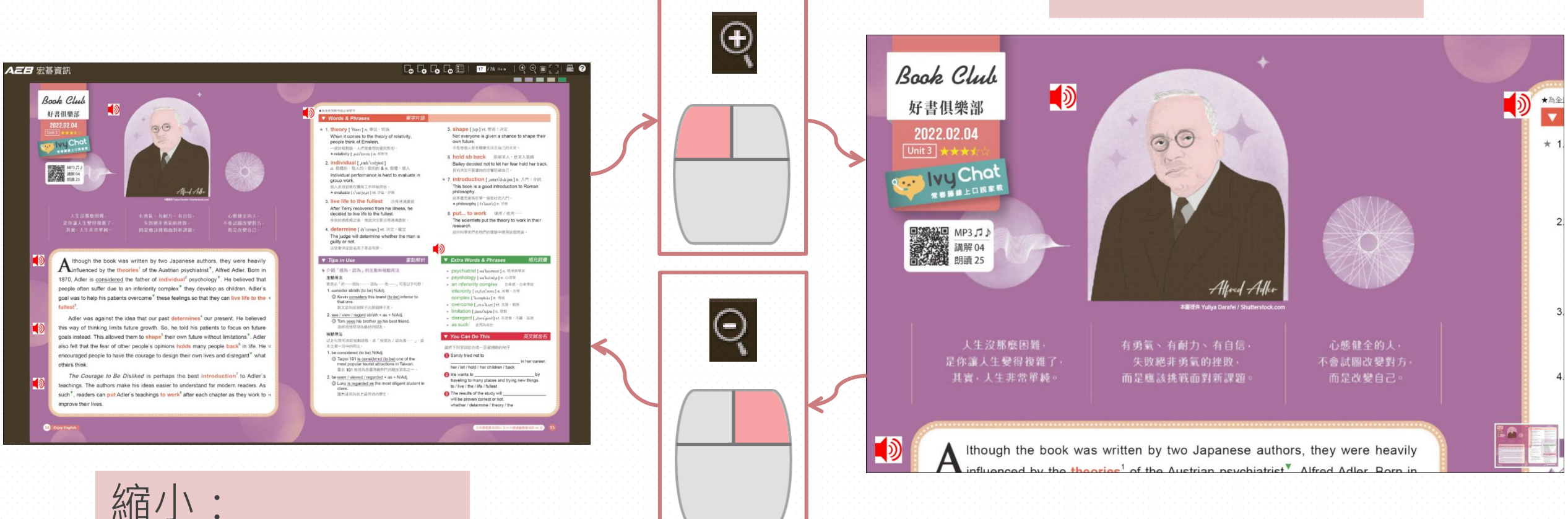

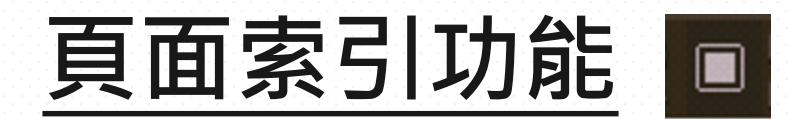

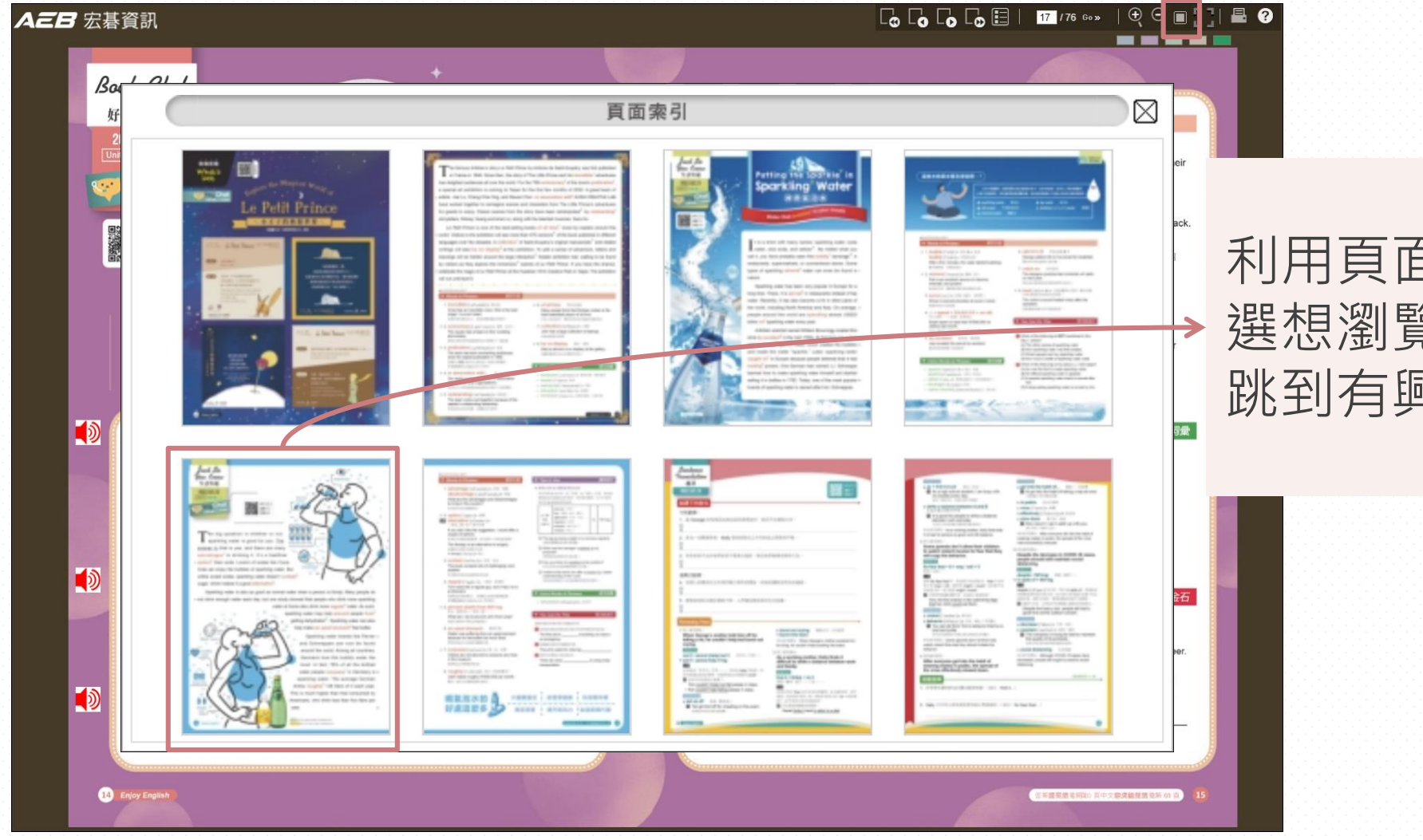

利用頁面索引功能可點 選想瀏覽的頁面縮圖, 跳到有興趣的頁面。

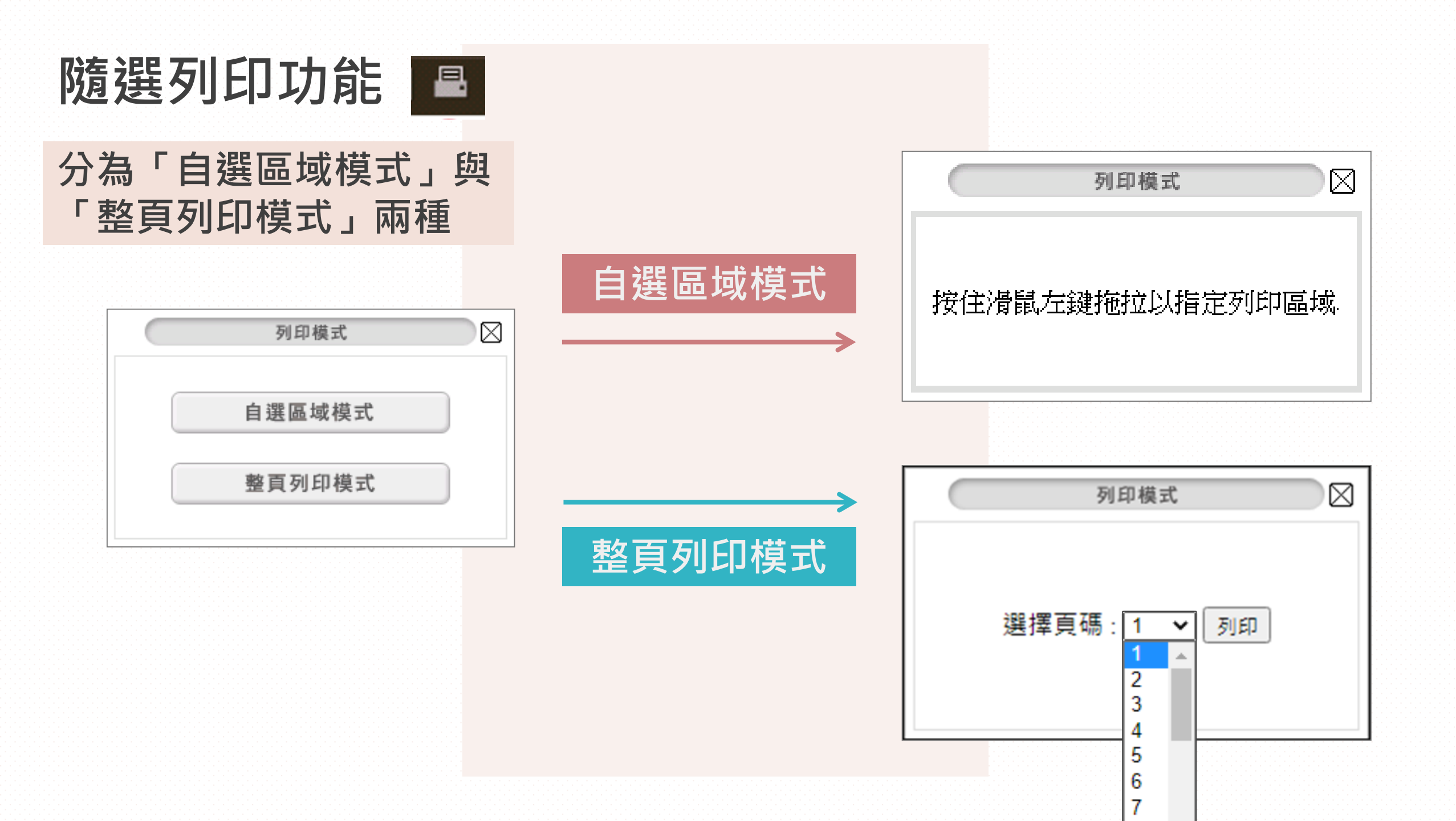

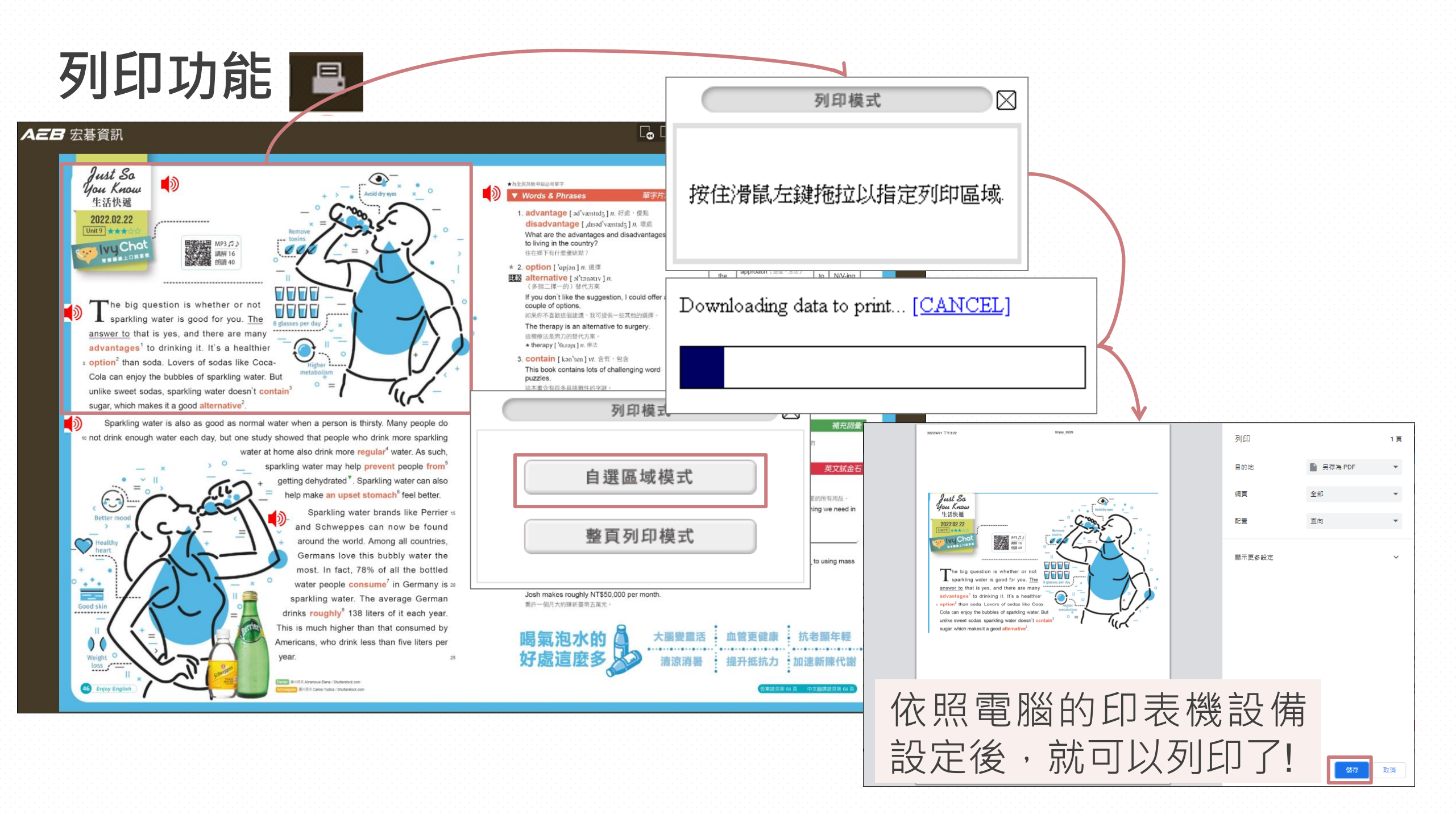

### 其他功能-自黏標籤功能

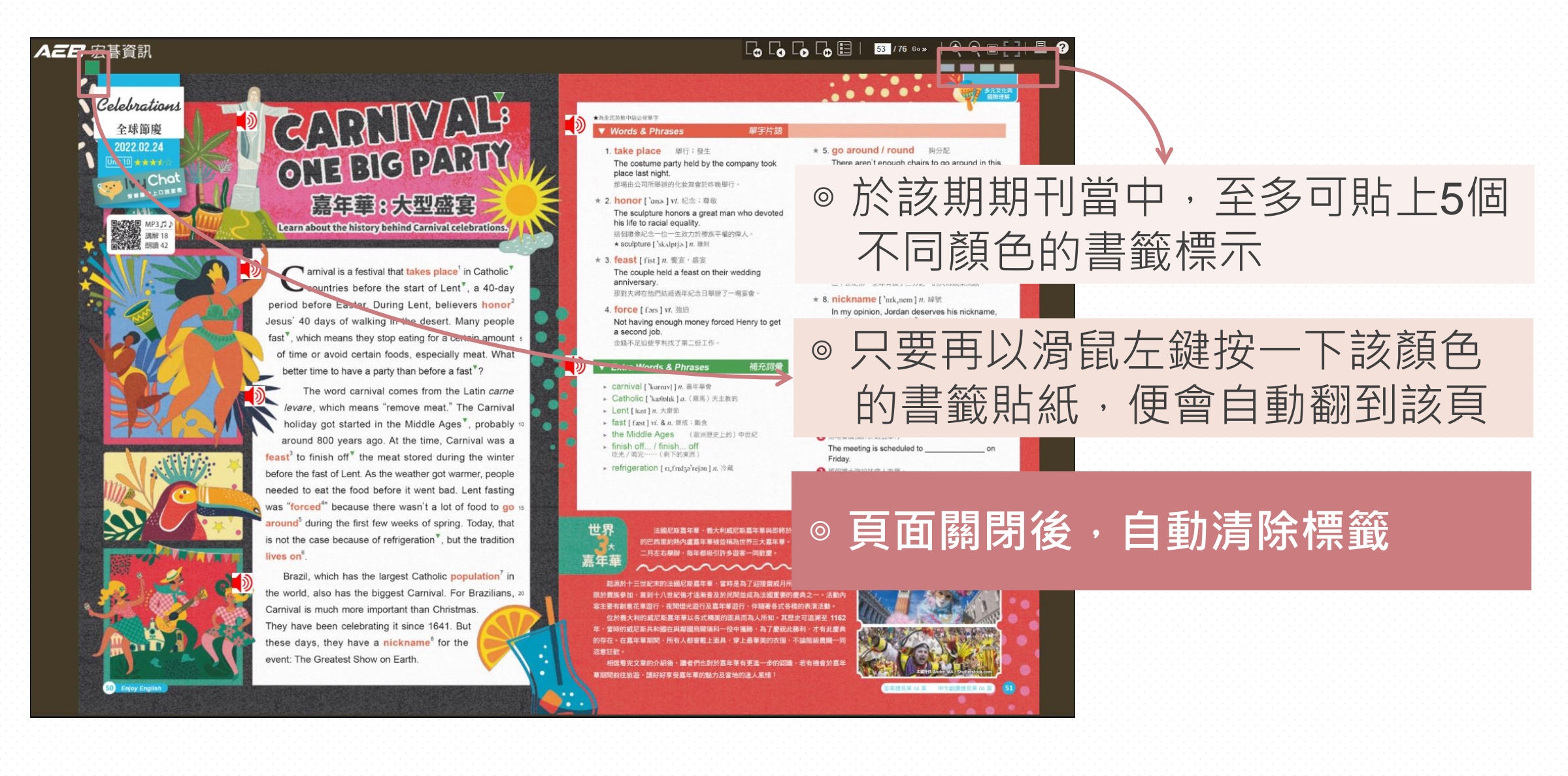

### 其他功能-聽力學習 🌗

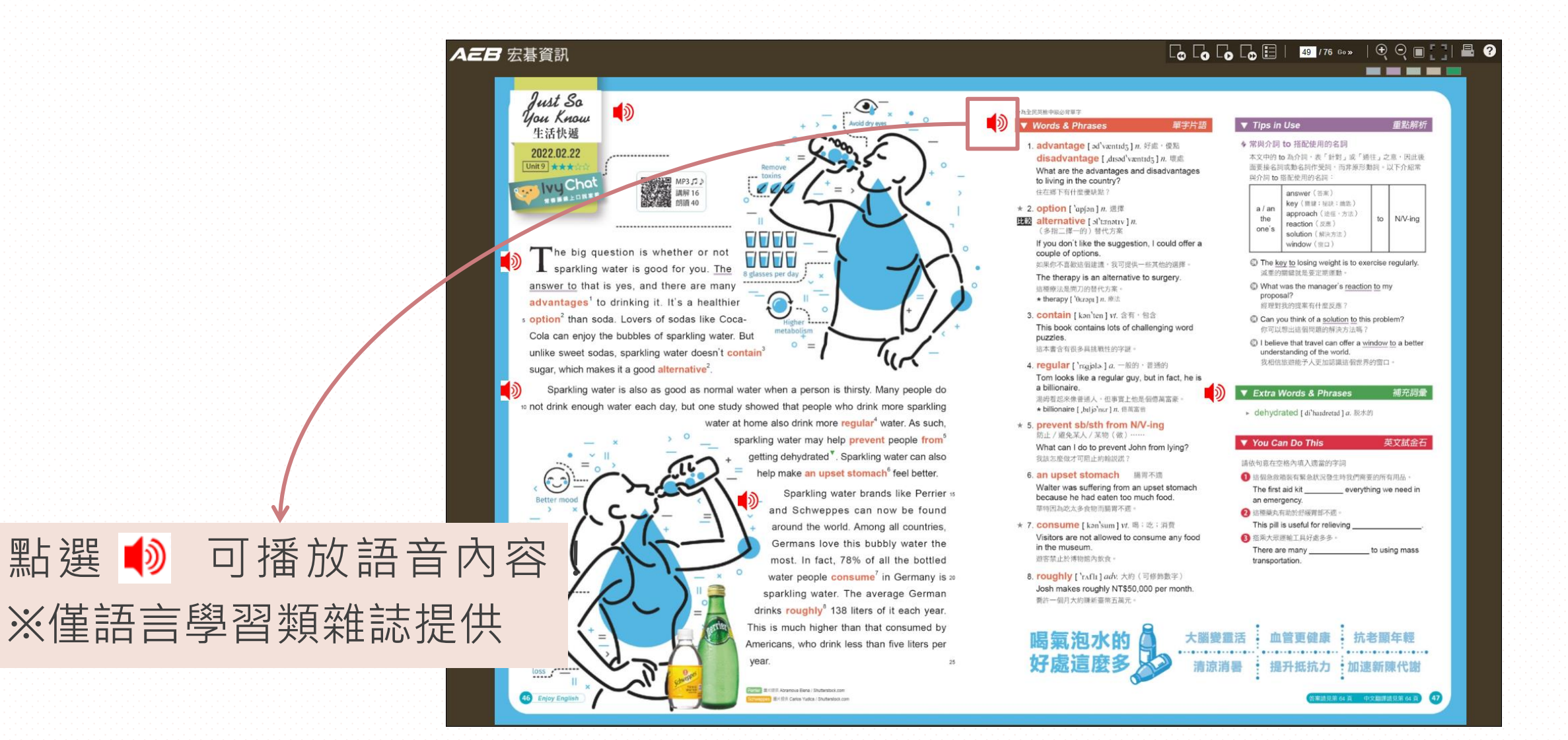

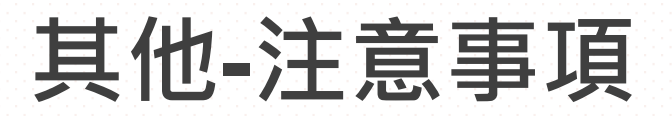

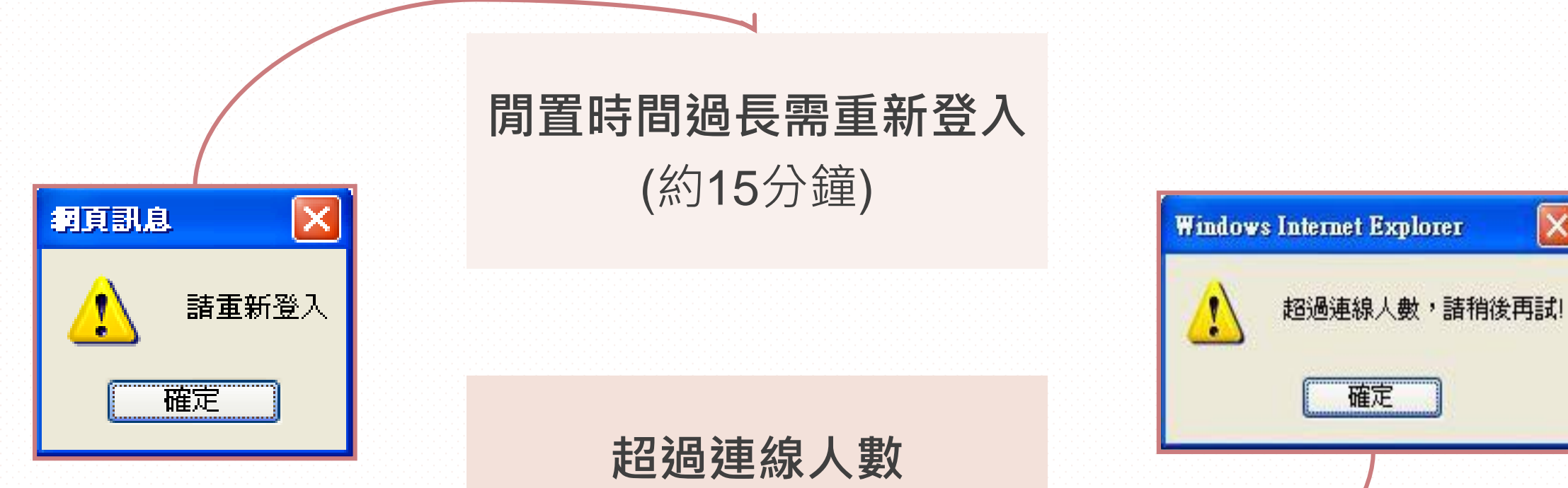

(最大可同時上線80人)

×

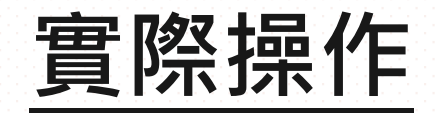

### https://hunteq.com/ocp.html

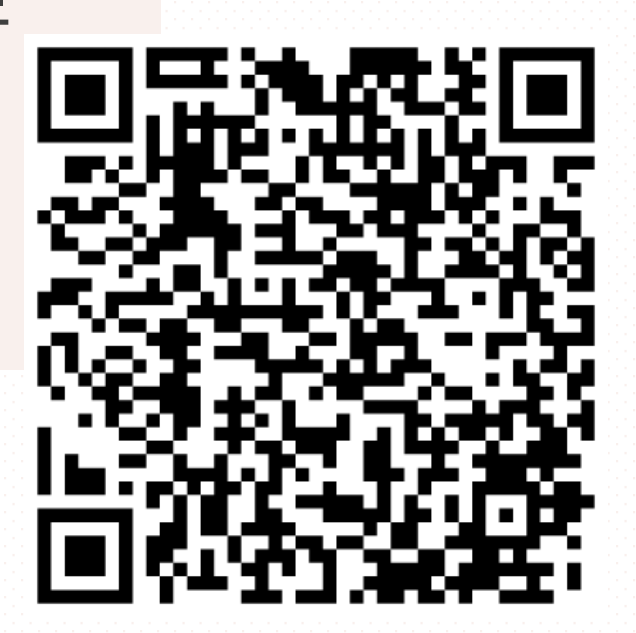

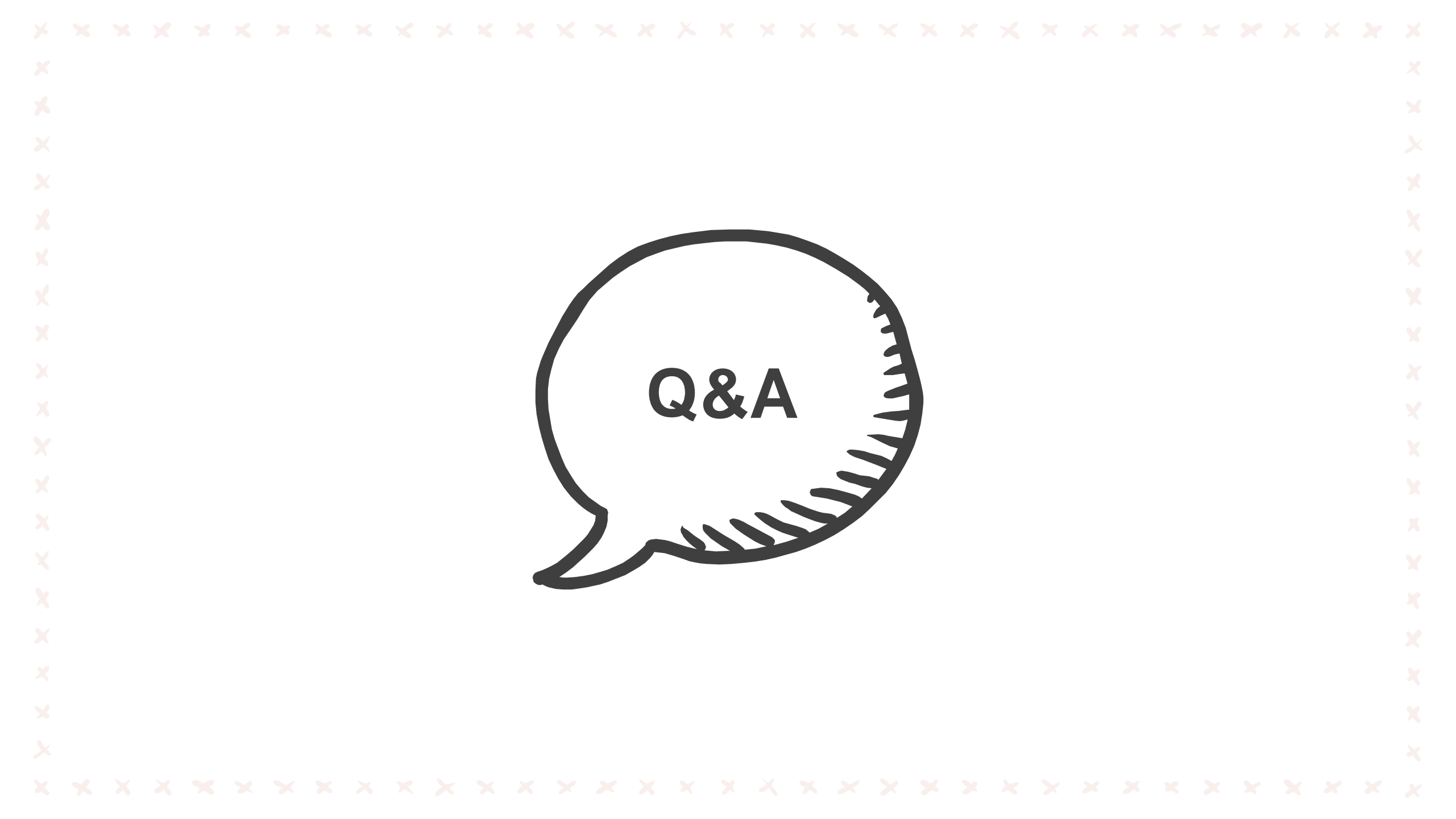

# 謝謝聆聽與指教

若有任何問題,歡迎e-mail或電話洽詢 大鐸資訊股份有限公司 電話:(02)2736-2009 #306 E-mail:tts.sales@ttsgroup.com.tw